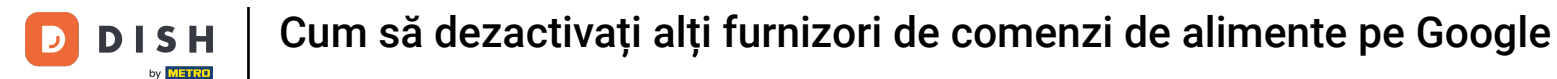

i

Bun venit la tabloul de bord DISH Order . Conectați-vă mai întâi la Managerul de profil al companiei .

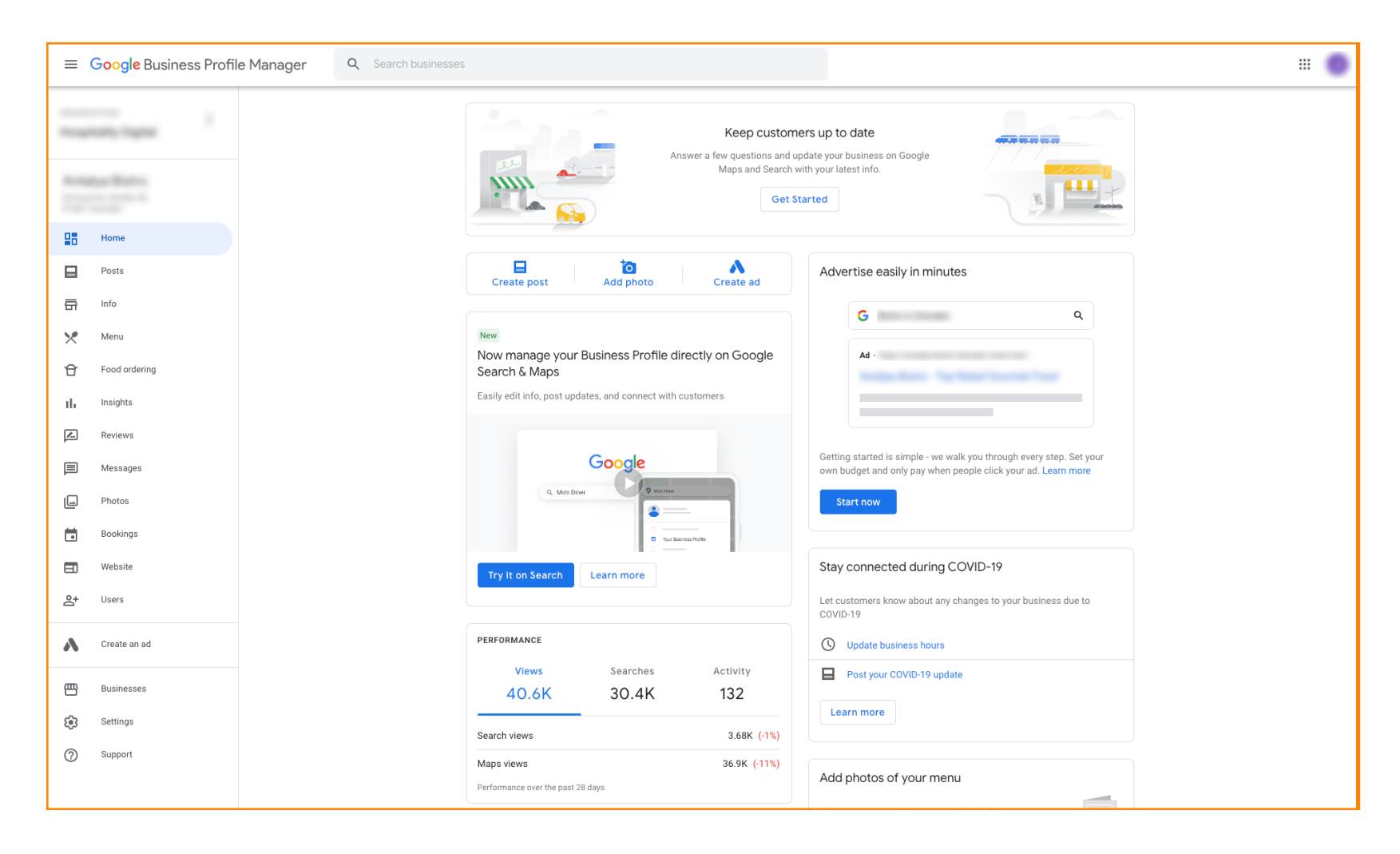

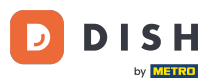

Cum să dezactivați alți furnizori de comenzi de alimente pe Google

Apoi accesați <u>https://support.google.com/business/contact/business\_food</u> și completați-vă informațiile, făcând clic pe fiecare câmp. Notă: numele companiei dvs. trebuie să corespundă cu numele care apare în Managerul de profil Google.

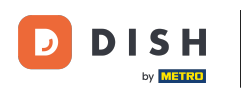

## Cum să dezactivați alți furnizori de comenzi de alimente pe Google

| ssue                                                                                                    |  |
|----------------------------------------------------------------------------------------------------|--|
| What is your name?*         Business name *         Business name *         Business name *         Business address *         Business address *         Business address *         Business address *         Describe your issue         Describe your issue         Constructions ask for feedback about my support experience by email         To may receive an email after the case is closed         Sumt |  |

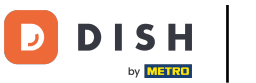

## Selectați Renunțați la lucrul cu un anumit partener .

| ≡ | Google Business Profile Help                     | Q Describe your issue | a                                                                                                    | 💿      |
|---|--------------------------------------------------|-----------------------|----------------------------------------------------------------------------------------------------|--------|
|   |                                                  |                       | You're currently signed in as juliaminhchau.le@hd.digital<br>If this isn't the account associated with your issue, please switch accounts.                                                                                                    |        |
|   |                                                  |                       | What is your name? *                                                                                                    |        |
|   |                                                  |                       | Business name *                                                                                                    |        |
|   |                                                  |                       | As seen in the Google Business Profile Manager.                                                                                                    |        |
|   |                                                  |                       | Business address *                                                                                                    |        |
|   |                                                  |                       | What are you trying to accomplish? *                                                                                                    |        |
|   |                                                  |                       | Select one Sign up for the "Order Online" feature                                                                                                    |        |
|   |                                                  |                       | Opt out of "Order Online" feature altogether Opt out of working with a specific partner                                                                                                    |        |
|   |                                                  |                       | Technical issues with feature: Order Online button doesn't show on Business Profile Technical issues with feature: Menu items don't match business offerings                                                                                                    |        |
|   |                                                  |                       | Other techncial issues Submit                                                                                                    |        |
|   |                                                  |                       | Some account and system information will be sent to Google, and support calls and chats may be recorded. We will use this information to improve support quality and training, to help address technical issues, and to improve our products and services, subject to our Privacy Policy and Terms of Service. |        |
|   | ©2022 Google - Privacy Policy - Terms of Service | English •             | Send feedback about our Help                                                                                                    | Center |

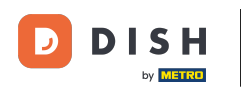

Faceți clic pe răspunsul Nu sunt mulțumit de serviciile oferite de furnizor. Notă: În caz contrar, biletul nu va primi prioritatea potrivită pe Google.

| = | Google Business Profile Help | Q Describe your issue |                                                                                                    |                               | III 🕘 |
|---|------------------------------|-----------------------|----------------------------------------------------------------------------------------------------|-------------------------------|-------|
|   | Google Business Profile Help | Q Describe your issue | Business name *  Business name *  As seen in the Google Business Profile Manager.  Business address *  What are you trying to accomplish? *  Opt out of working with a specific part •  Why would you like to opt out of working with specific partners? *  Select one  I am not happy with the services provided by the provider(s)  The provider(s) is not our preferred provider at this time I did not authorize the provider(s) to fulfill our online orders The provider(s) did not take action after multiple tries |                               |       |
|   |                              |                       | Canada<br>If you want to remove a specific provider with whom you have a business relative provider's support team. Please refer to our opt out policy.                                                                                                    | ationship, you should contact |       |
|   |                              |                       | Please describe your opt-out reason.                                                                                                    |                               |       |
|   |                              |                       | Please submit an attachment that describes the concern/issue with the feature No files chosen                                                                                                    | ure.                          |       |

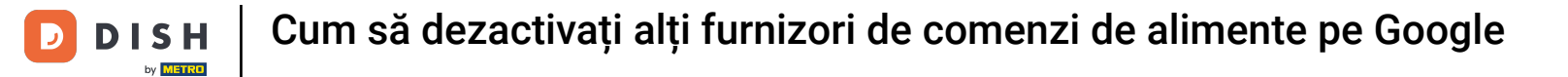

## • Faceți clic pe țara în care vă aflați.

| = | Google Business Profile Help | Q Describe your issue |                                                                                                    | # <b>O</b> |
|---|------------------------------|-----------------------|----------------------------------------------------------------------------------------------------|------------|
|   |                              |                       |                                                                                                    |            |
|   |                              |                       | Business name *                                                                                                    |            |
|   |                              |                       | As seen in the Google Business Profile Manager.                                                                                                    |            |
|   |                              |                       | Business address *                                                                                                    |            |
|   |                              |                       |                                                                                                    |            |
|   |                              |                       | What are you trying to accomplish? * Opt out of working with a specific part                                                                                              |            |
|   |                              |                       | Why would you like to opt out of working with specific partners? * The provider(s) is not our preferred pro                                                               |            |
|   |                              |                       | What country are you located in? * <ul> <li>Australia</li> <li>Germany</li> </ul>                                                                                         |            |
|   |                              |                       | O United States O Canada                                                                                                    |            |
|   |                              |                       | If you want to remove a specific provider with whom you have a business relationship, you should contact the provider's support team. Please refer to our opt out policy. |            |
|   |                              |                       | Please describe your opt-out reason.                                                                                                    |            |
|   |                              |                       | Please submit an attachment that describes the concern/issue with the feature.<br>No files chosen                                                                         |            |

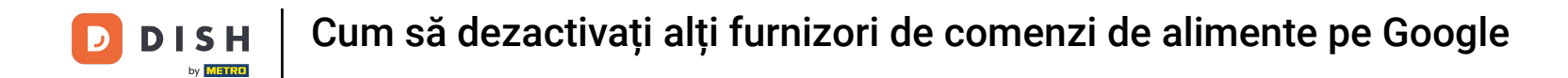

Următorul pas este să selectați furnizorul de comenzi de mâncare pe care doriți să îl eliminați din restaurantul dvs. de pe Google: de exemplu Takeaway (Lieferando) sau Hospitality Digital (orderdirect)

| = | Google Business Profile Help | Q Describe your issue |                                                                                                    |  |
|---|------------------------------|-----------------------|----------------------------------------------------------------------------------------------------|--|
|   |                              |                       | As seen in the Google Business Profile Manager.                                                                                                    |  |
|   |                              |                       | Business address *                                                                                                    |  |
|   |                              |                       | What are you trying to accomplish? * Opt out of working with a specific part                                                                                                 |  |
|   |                              |                       | Why would you like to opt out of working with specific partners? * The provider(s) is not our preferred pro *                                                                |  |
|   |                              |                       | What country are you located in? *                                                                                                    |  |
|   |                              |                       | Germany     United States     Canada                                                                                                    |  |
|   |                              |                       | Which provider(s) do you want to opt out of? *         Takeaway         Other                                                                                                |  |
|   |                              |                       | If you want to remove a specific provider with whom you have a business relationship, you should contact<br>the provider's support team. Please refer to our opt out policy. |  |
|   |                              |                       | Please describe your opt-out reason.                                                                                                    |  |
|   |                              |                       | Please submit an attachment that describes the concern/issue with the feature                                                                                                |  |

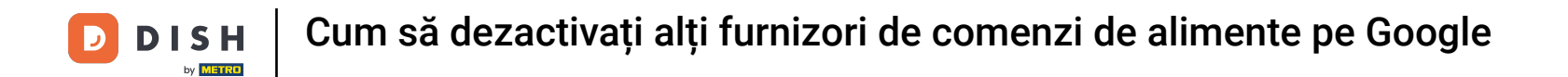

Pentru a finaliza procesul, faceți clic pe Trimiteți . Gata, ai terminat.

| = | Google Business Profile Help | Q Describe your issue |                                                                                                    |   |
|---|------------------------------|-----------------------|----------------------------------------------------------------------------------------------------|---|
|   |                              |                       | Opt out of working with a specific part •                                                                                                    |   |
|   |                              |                       | Why would you like to opt out of working with specific partners? * The provider(s) is not our preferred pro                                                               |   |
|   |                              |                       | What country are you located in? *  Australia  Germany  United States  Canada                                                                                             |   |
|   |                              |                       | Which provider(s) do you want to opt out of? *         Image: Constant of the constant opt opt out of? *         Image: Constant opt opt opt opt opt opt opt opt opt op   |   |
|   |                              |                       | If you want to remove a specific provider with whom you have a business relationship, you should contact the provider's support team. Please refer to our opt out policy. | l |
|   |                              |                       | Please describe your opt-out reason.                                                                                                    |   |
|   |                              |                       | Please submit an attachment that describes the concern/issue with the feature.<br>No files chosen<br>+ Choose files                                                       |   |
|   |                              |                       | Google can ask for feedback about my support experience by email<br>You may receive an email after the case is closed                                                     |   |

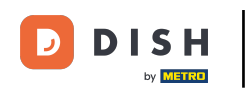

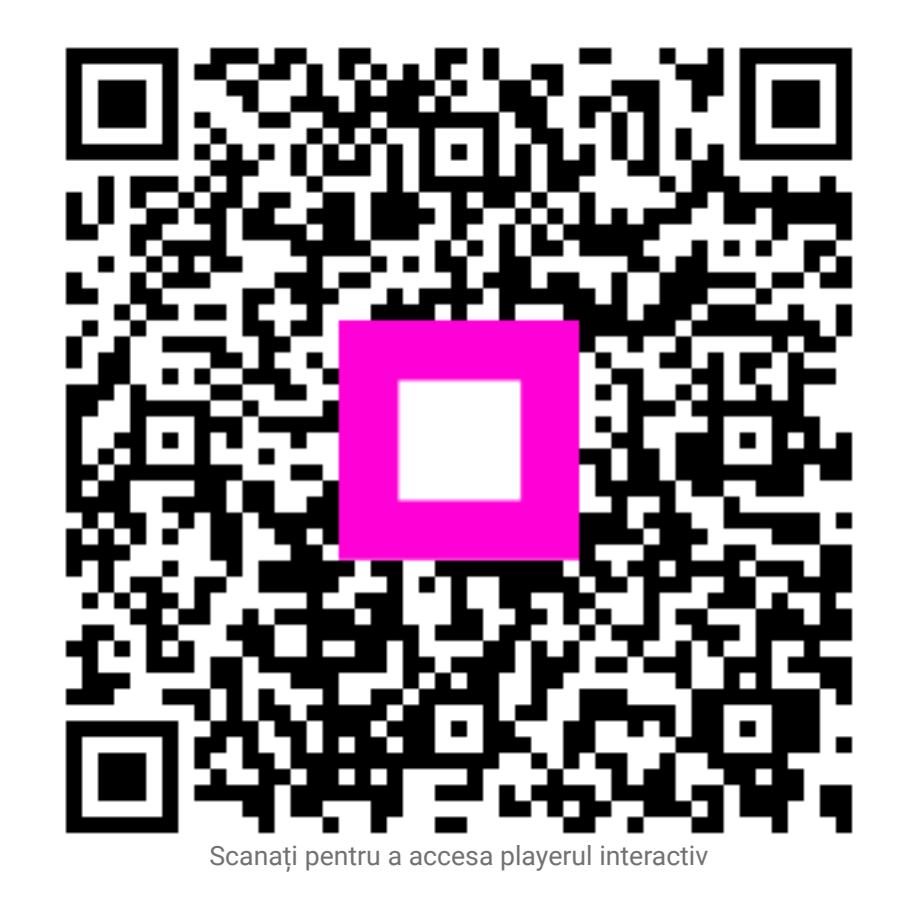